# 国开学习网直播课堂操作指南

# 学生版

信息中心 聂巍 韩昊

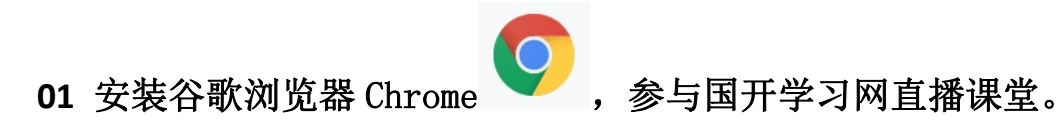

推荐下载地址: https://www.google.cn/intl/zh-CN/chrome/;

#### 02 登录国开学习网 (http://www.ouchn.cn)

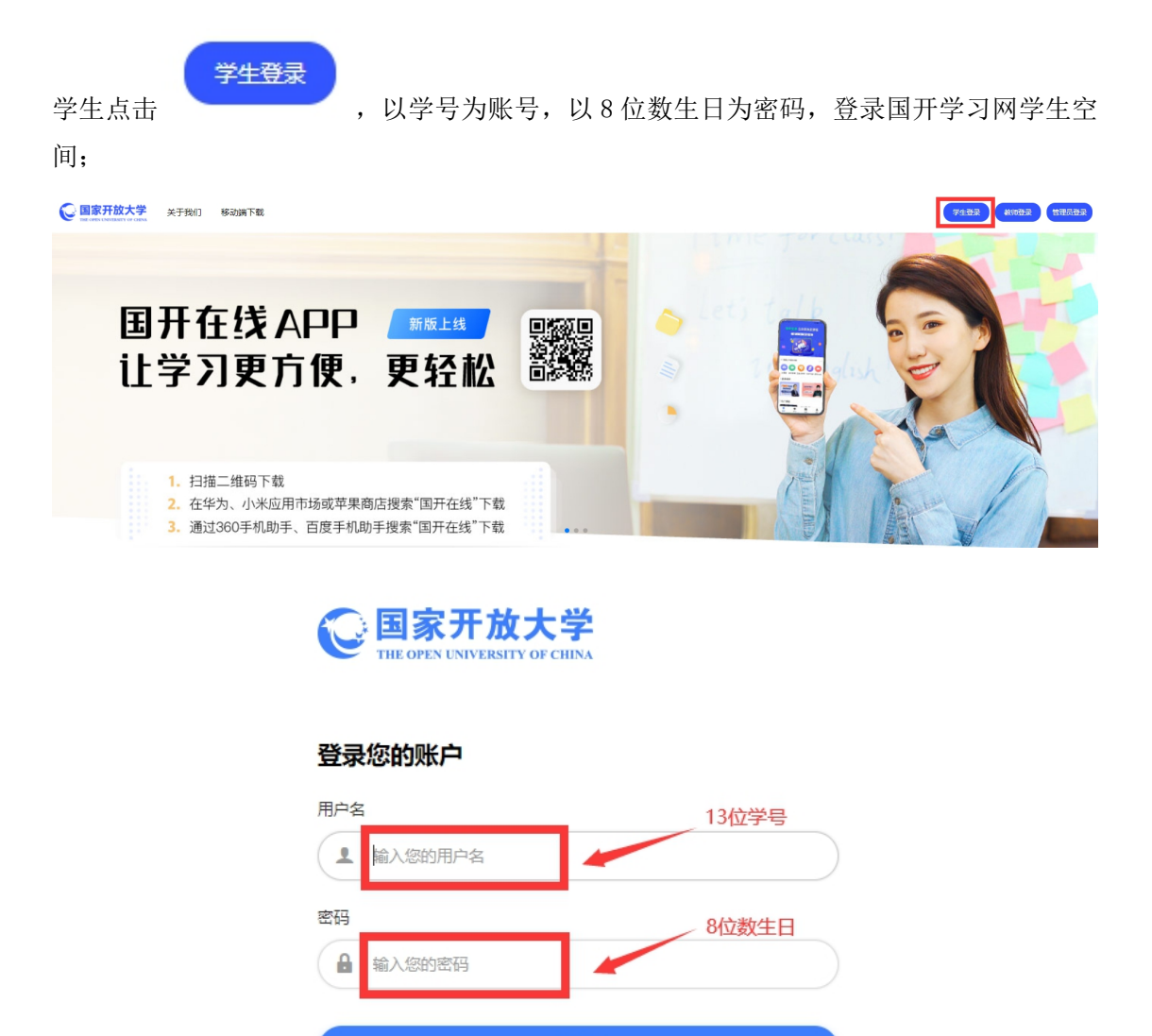

登录

忘记密码?

□ 保持登录状态

#### 03 进入直播课程网站

| 从"在学课程"列表中找 | 到直播课程,点击                                                 | 进入学习                  | ,进入课程网站;   |
|-------------|----------------------------------------------------------|-----------------------|------------|
| 在学课程本学      | 期我的课程有 <b>7</b> 门 开                                      | /考成绩及学习进展             | 度数据显示昨日数据) |
|             | 计算机文化基础<br>选修 0学分<br>形考成绩 0<br>本班排名: 0/0<br>有57个作业和测验待完成 | 直播课程<br>0/100<br>学习进度 | 进入学习       |

### 04 进入"分部资源更新区"或"分部资源自建区"

| 点击 | ▶ , 打开"分部资源更新区"栏目; |        |
|----|--------------------|--------|
|    | 总部资源更新区            | $\sim$ |
|    | 分部资源更新区            | $\sim$ |
|    | 学习支持服务             | $\sim$ |

#### 05 进入"直播课堂"栏目相应直播课

| 分部资源更新区                                | ^ |
|----------------------------------------|---|
| <ul> <li>学习论坛</li> <li>教研论坛</li> </ul> | 0 |
| 第一章补充教学辅导                              | 0 |
| 第二章补充教学辅导                              | 0 |
| 直播课堂<br>回 直播测试                         | 0 |

## 06 进入直播课页面

| 进入直                                     | <b>播</b><br>,进入直播课页面 |                     |      |
|-----------------------------------------|----------------------|---------------------|------|
| 直播测试<br>选择直播的班级 (小组) : 直属一部_2021年春季一键分班 |                      |                     |      |
| 直播课标题                                   | 开始时间                 | 结束时间                | 操作   |
| 直播测试                                    | 2021-04-08 10:28:00  | 2021-04-08 10:28:00 | 进入直播 |
|                                         |                      |                     |      |
| 视频名称                                    | 视频时长 (单位:秒)          |                     | 点播地址 |
| 暂无录播视频                                  |                      |                     |      |
|                                         |                      |                     |      |

# 07 直播课页面介绍

整体页面

|            |                            | NON NELLINA                                                                                                    |
|------------|----------------------------|----------------------------------------------------------------------------------------------------|
|            |                            | NF         1993           1         1           1         1           1         1           1         1           1         1           1         1           1         1           1         1           1         1           1         1           1         1           1         1           1         1           1         1           1         1           1         1           1         1           1         1           1         1           1         1           1         1           1         1           1         1           1         1           1         1           1         1           1         1           1         1           1         1           1         1           1         1           1         1           1         1           1         1           1         1 |
|            |                            | <b>O</b>                                                                                                    |
| ▶          | ••••• 🗘 🕲 и []             | <ul> <li>① 首 更多:</li> <li>▲本 0回時時 参与互动</li> </ul>                                                                                                    |
| 直接通道は 図元回回 | <u>建名-</u><br>岱 分享 简体中文-ZH |                                                                                                    |

讲课教师视频图像

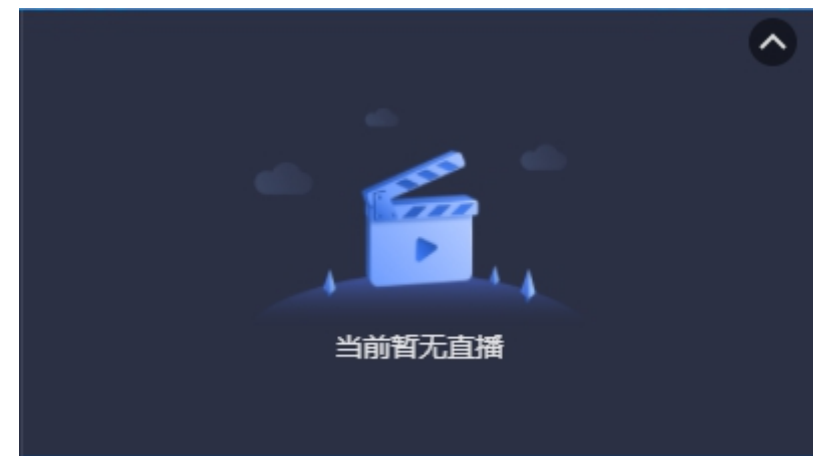

"聊天"为群聊提问, "提问"为单聊提问;

|                            | 聊天                                        | 提问         |   |
|----------------------------|-------------------------------------------|------------|---|
|                            |                                           |            |   |
|                            |                                           |            |   |
|                            |                                           |            |   |
|                            |                                           |            |   |
|                            |                                           |            |   |
|                            |                                           |            |   |
|                            |                                           |            |   |
|                            |                                           |            |   |
|                            |                                           |            | 0 |
| 08 参与文                     | <b>工字提问</b>                               |            |   |
| 点击<br>记置明                  | ,参与文字提问,昵称推荐:                             | 学习中心+姓名+学号 |   |
|                            | 点击 设置昵称 参与互动                              |            |   |
|                            |                                           |            |   |
| <b>09</b> 开始直              | <b>〔</b> 播                                |            |   |
| <b>占</b> 击页面右 <sup>-</sup> | 、百年二月二十十十十十十十十十十十十十十十十十十十十十十十十十十十十十十十十十十十 |            |   |
| маушч                      |                                           |            |   |
|                            | 2                                         |            |   |
|                            | _                                         |            |   |
|                            |                                           |            |   |

10 参与直播课堂音视频发言

学生本机终端设备连接摄像头和话筒,课程教师发起"连麦"后,页面还出现

🕓 申请连线

点击后教师可选择与你音视频交流。

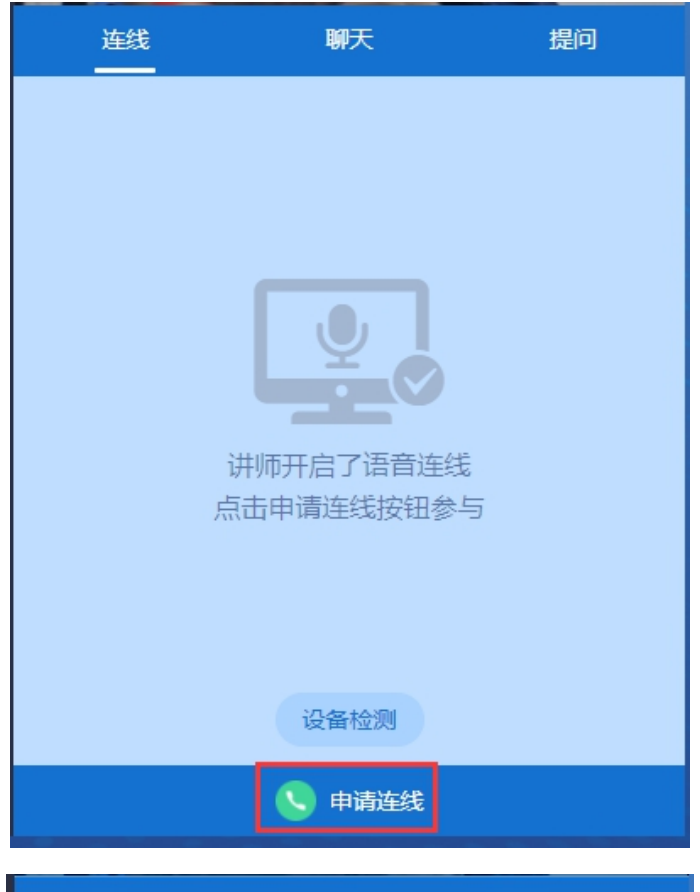

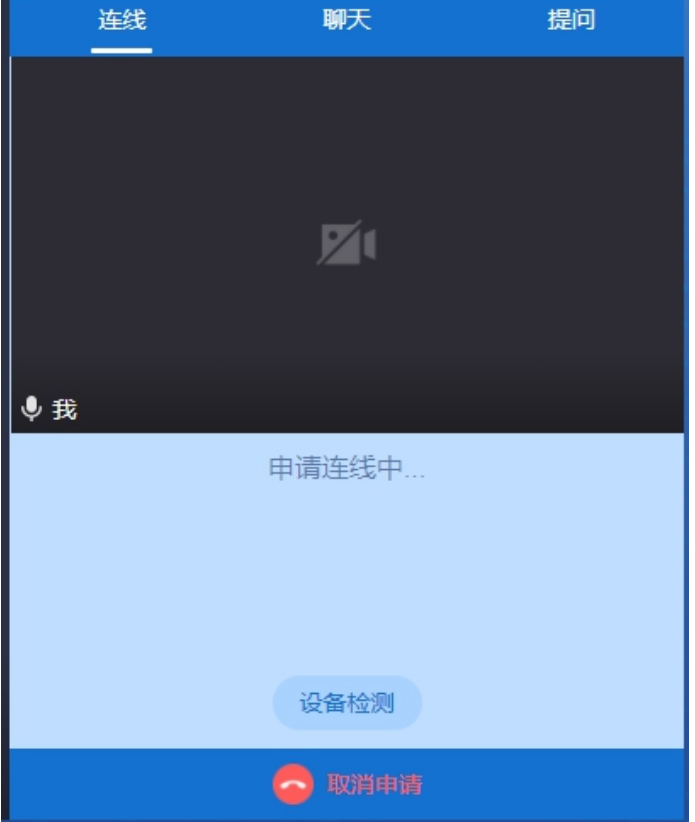

## 11 参与签到

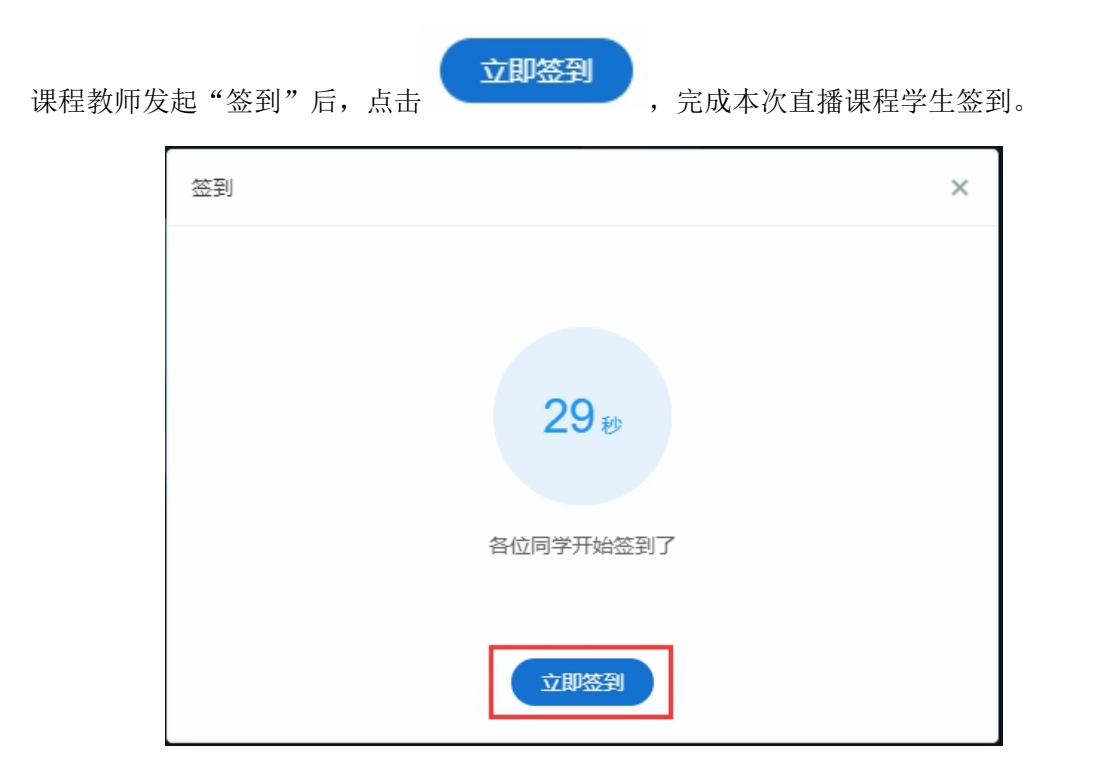

#### 12 参与选择题答题

| 课程教师发 | 定起选择题"答题卡"后,选择答案,点击                   | <b>室</b> ,完成本次答题环节。 |
|-------|---------------------------------------|---------------------|
|       | 答题卡                                   | ×                   |
|       | 【単选】 教师视频语音是否正常!<br>( A.是 第1步<br>B. 否 |                     |
|       | 提交答案 第2步                              | ₽                   |

## 13 回看课程

直播课程结束后,可进行回看。

#### 直播测试

选择直播的班级 (小组) :直属一部\_2021年春季一键分班

| 直播课标题 | 开始时间                | 结束时间                | 操作   |
|-------|---------------------|---------------------|------|
| 直播测试  | 2021-04-08 10:28:00 | 2021-04-08 10:28:00 | 进入直播 |
|       |                     |                     |      |
| 视频名称  | 视频时长 (单位:秒)         |                     | 点播地址 |
| 直播测试  | 119                 |                     | 点击观看 |